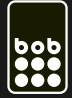

# interneteinstellungen android

gilt für alle bob tarife mit denen datennutzung möglich ist.

#### schritt 1: einstellungen

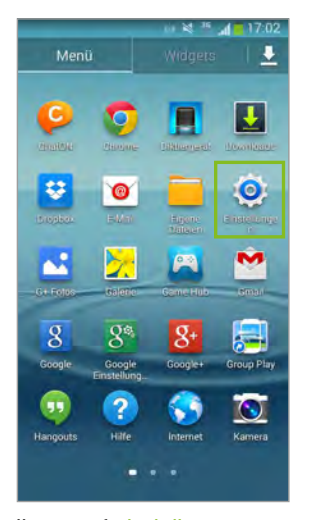

tippe auf einstellungen.

### schritt 2: netzwerke

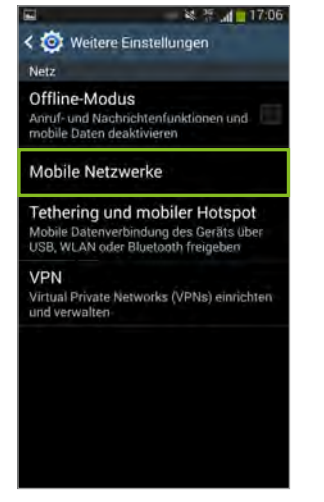

tippe nun auf mobile netzwerke.

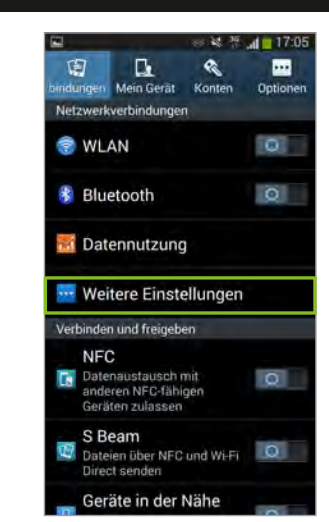

dann auf weitere einstellungen, mehr oder drahtlos und netzwerk.

| 国                                                                        | a <b>l =</b> 17: |
|--------------------------------------------------------------------------|------------------|
| Mobile Daten<br>Datenzugriff über mobiles Netz<br>aktivieren             | 8                |
| Daten-Roaming<br>Beim Roaming Verbindung mit<br>Datendiensten herstellen |                  |
| Zugangspunkte                                                            |                  |
| Netzmodus                                                                |                  |

LTE/WCDMA/GSM (automatisch verbinden) Netzbetreiber

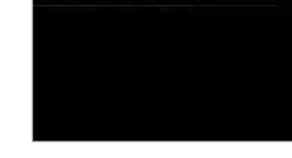

setz ein häckchen bei daten und daten-roaming<sup>\*</sup>.

| Mobile Daten<br>Datenzugriff über mobiles Netz-<br>aktivieren            | * |
|--------------------------------------------------------------------------|---|
| Daten-Roaming<br>Beim Roaming Verbindung mit<br>Datendiensten herstellen | ~ |
| Zugangspunkte                                                            |   |
| Netzmodus<br>LTE/WCDMA/GSM<br>(automatisch verbinden)                    | > |
| Netzbetreiber<br>Netzbetreiber auswählen                                 |   |
|                                                                          |   |

i>

wähle dann zugangspunkte.

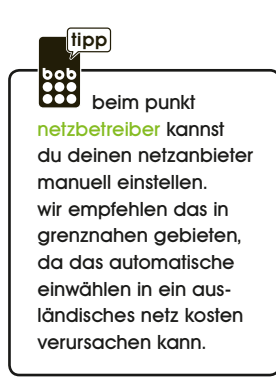

\* datenroaming kann im ausland kosten verursachen

## schritt 3: zugangspunkte bearbeiten (data & mms)

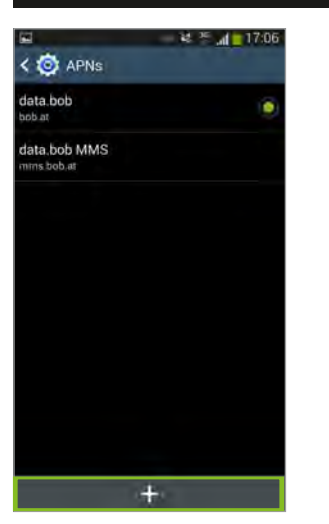

data.bob bob.at data.bob bob.at +

falls kein bob apn vorhanden ist, kannst du im menü einen neuen erstellen.

wenn ein bob apn vorhanden ist, kannst du auf ihn tippen, um ihn zu bearbeiten.

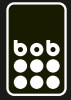

# interneteinstellungen android

gilt für alle bob tarife mit denen datennutzung möglich ist.

## schritt 3: zugangspunkte bearbeiten (data & mms)

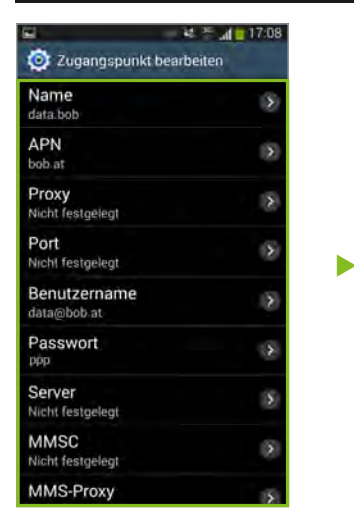

entnimm die daten, die für den bob apn einzustellen sind, den hier gezeigten bildern.

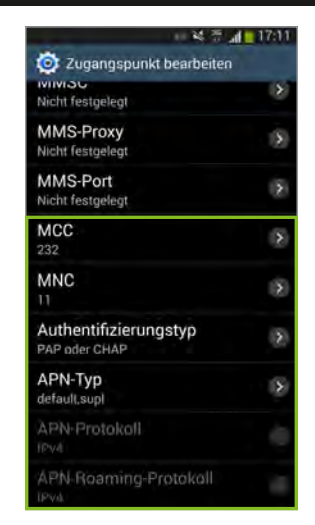

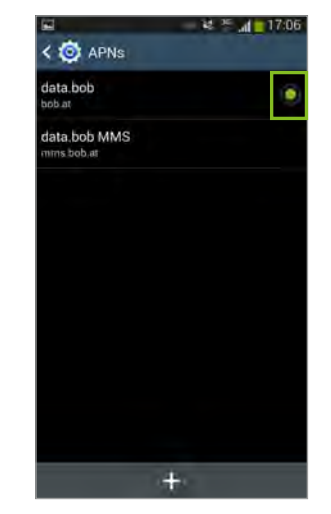

achte darauf den bob apn zu aktivieren, wenn du ihn bearbeitet hast (punkt setzen bei data.bob).

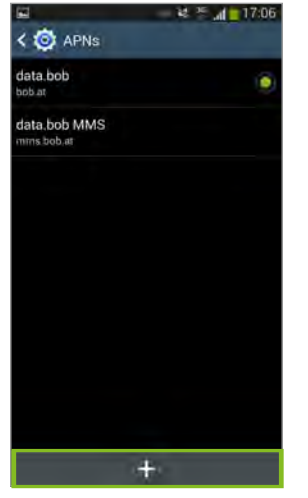

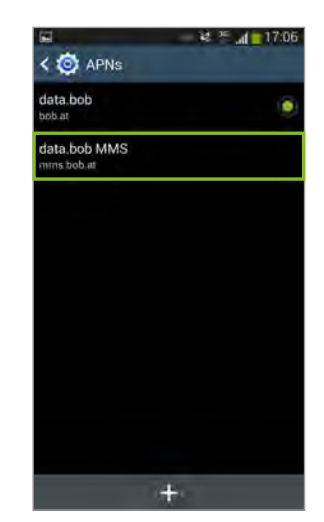

| Zugangspunkt bearbeiten     |     |
|-----------------------------|-----|
| Name<br>data.bob MMS        | 5   |
| APN<br>mms.bob.at           | (3) |
| Proxy<br>Nicht festgelegt   | (S) |
| Port<br>Nichl festgelegt    | (5) |
| Benutzername<br>data@bob.at | (2) |
| Passwort                    |     |
| Server<br>Nicht festgelegt  | (5) |
| MMSC<br>http://mmsc.bob.at  | 0   |
| MMS-Proxy                   | 151 |

|                           | S 7 1 10 |  |
|---------------------------|----------|--|
| 🞯 Zugangspunkt bearbeiten |          |  |
| http://mmsc.bob.at        | ()       |  |
| MMS-Proxy<br>194.48.124.7 | 0        |  |
| MMS-Port<br>8001          | Q.       |  |
| MCC<br>232                | 0        |  |
| MNC                       |          |  |
| Authentifizierung         | styp >   |  |
| APN-Typ<br>mms            | 3        |  |
| APN Protokall             |          |  |
| APN-Roaming-Pr            |          |  |

die daten die für den <u>bob mms apn</u> einzustellen sind, kannst du den hier gezeigten bildern entnehmen.

### schritt 4: neustart des smartphones

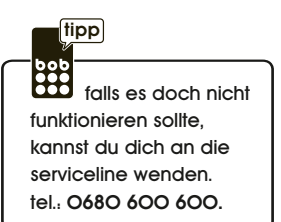